## 學會報名系統使用方法

1. 請到屯天網頁 <u>https://www.tmcss.edu.hk/</u>登入 EClass,在上方打入自己的 LoginID 及 Password (LoginID 是登入學校內聯網的帳號但小了「-」即 tmc00000, Password 與內聯網的一樣)。

| 登入編號   |    |
|--------|----|
|        |    |
| 密碼     |    |
| 重置登入密碼 | 登入 |

2. 登入之後會到了 EClass 畫面,請同學於上方按下連結 資訊服務→課外活動管理。

|   | 屯門天主教中學 |                  |  |  |
|---|---------|------------------|--|--|
| ſ | ●首頁     | ● 資訊服務 ● 學與教管理工具 |  |  |
| ₽ |         | 課外活動管理           |  |  |
| - |         | 網上家課表            |  |  |

3. 同學有兩項需要設定,首先請在學會類別中選擇「課外活動」,然後在你希望最多參加的學會數目 設定為 1-4 個。(中一至中五同學需至少參與一個課外活動)

|    | 學會類別                         | - 諸選擇類別 - 🗶 |
|----|------------------------------|-------------|
|    | 你希望最多參加的學會數目                 | 3           |
| 1. | 請按照先後次序選擇你希望參加學會,1為最先,4為最後。完 | 2成之後按下「呈送報名 |

- 請按照先後次序選擇你希望參加學會,1為最先,4為最後。完成之後按下「呈送報名資料」按鈕, 整個學會報名程序就完成。如要修改設定,可由重頭開始做起。(如學會報名系統未開始報名或截 止報名時則不能選擇學會)
- 5.

| ▶ 📑 學會報 | 服名                 |   |                  |          |   |
|---------|--------------------|---|------------------|----------|---|
| 優先次序    | 學會名稱 / 活動時段 [隱藏所有] |   | 暫定費用 <b>(\$)</b> | 狀態       |   |
| 1       | - 選擇學會 -           | • |                  |          |   |
|         |                    |   |                  |          |   |
| 2       | - 選擇學會 -           | • |                  |          |   |
|         |                    |   |                  |          |   |
| 3       | - 選擇學會 -           | • |                  |          |   |
|         |                    |   |                  |          | - |
|         |                    |   |                  |          |   |
|         |                    |   |                  | 洋塘四边已刻来到 |   |